# ESERCIZIO: acquisizione di segnali analogici

# **SETUP HARDWARE:**

- 1. PICDEM Mechatronics + Microstick II con dsPIC33FJ128MC802
- 2. Collegamenti necessari tramite ponticelli in dotazione (v. FIGURA):
  - sensore TC1047A (Pin **TEMP** su connettore a pettine J4, a sinistra sulla PICDEM Mechatronics)

←→
Ingresso analogico AN1 su dsPIC (Pin RA1/AN1 su connettore a pettine J13, immediatamente a sinistra dello zoccolo di montaggio della Microstick II)
NOTA: nei connettori a pettine a due file, i pin affiancati sono

cortocircuitati perciò possono essere usati indifferentemente.

- 3. Collegare alimentatore da laboratorio (v. guida relativa) a PICDEM Mechatronics:
  - POWER  $\rightarrow$  1 per accendere l'alimentatore
  - impostare <u>una delle due uscite</u> con tensione 10 V e limite di corrente 1 A, lasciando il tasto di attivazione dell'uscita stessa a fianco dei terminali ROSSO/NERO su OFF
  - collegare l'uscita impostata alla PICDEM Mechatronics tramite connettori predisposti
- 4. Collegare cavo USB alla scheda Microstick II
- 5. PER ULTIMO attivare l'uscita dell'alimentatore (tasto a fianco dei terminali ROSSO/NERO su ON)

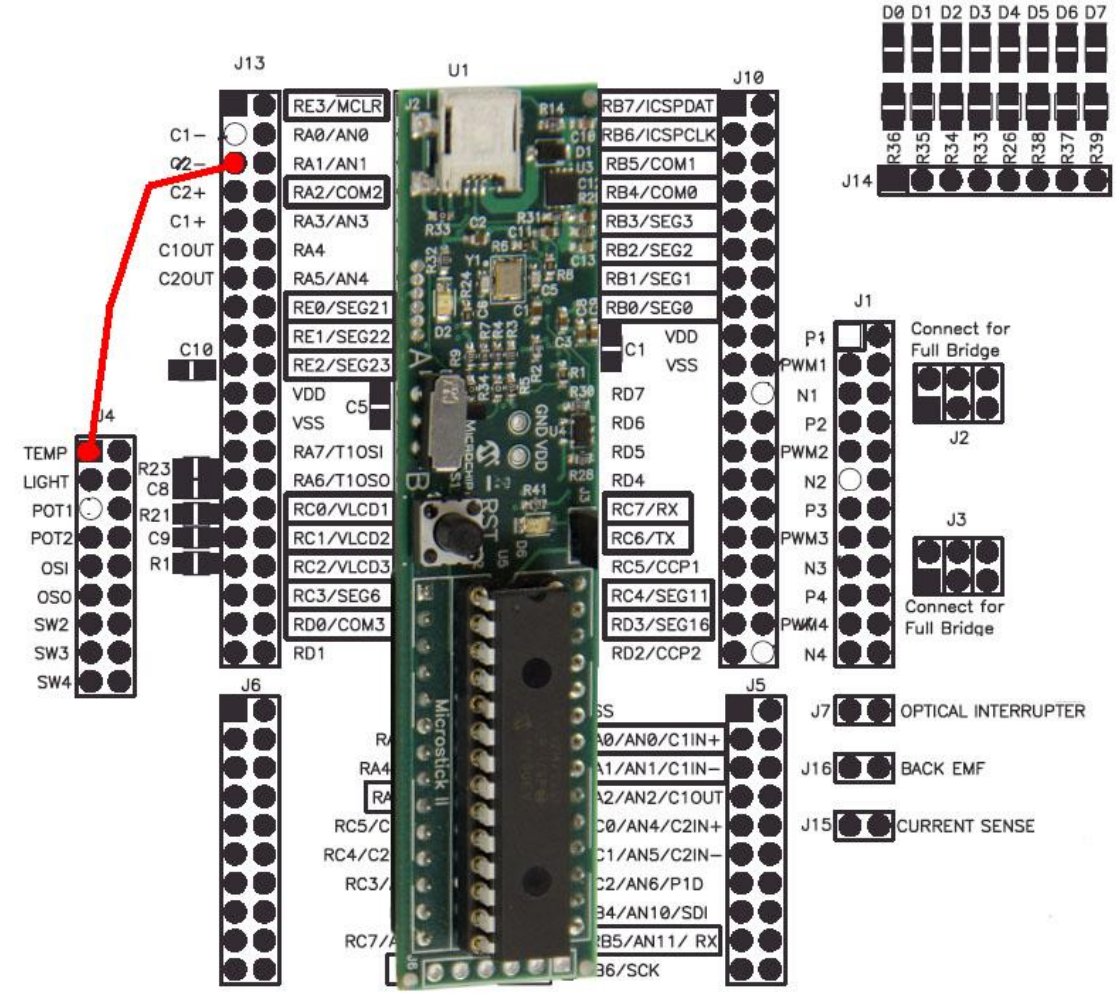

## **CONVERSIONE DELLA TEMPERATURA:**

Per convertire la temperatura misurata dal sensore analogico in gradi centigradi (°C) è necessario stabilire la relazione tra il numero INTERO ottenuto dalla conversione Analogico-Digitale (su 4096 livelli, se ADC configurato a 12 bit) la tensione generata dal sensore e la temperatura stessa.

Dal datasheet del sensore TC1047 possiamo ottenere la relazione  $^{\circ}C$  – Volt in uscita e, ipotizzando che il convertitore A/D sia configurato a 12 bit:

Relazione °C - Volt (TC1047 datasheet):

#### Vout = °C \* 0.01 + 0.5

Relazione ADC - Volt (4096 / 3,3 V a 12 bit)

#### ADC result = Vout \* 1241,2

Relazione ADC - °C (considerando l'offset: 0.5V\*1241,2 = 620,6)

ADC result = °C \* 12,412 + 620,6

°C = ( ADC result – 620,6) / 12,412

## **COMUNICAZIONE SERIALE:**

Collegare la scheda Microstick II all'accessorio Sparkfun FTDI Basic Breakout Board e quest'ultimo alla porta USB di un PC, come mostrato in figura:

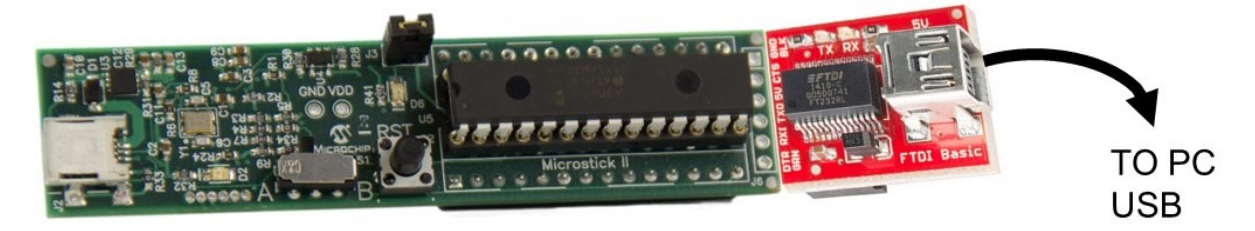

Configurare un software di emulazione terminale per la connessione a porte COM/TTY, es.:

- Il plugin di MPLAB X "Simple Serial Port Terminal"
- Se si preferisce un'applicazione standalone rispetto a MPLAB X:
  - per sistemi Windows si suggerisce PuTTY (<u>www.putty.org</u>)
  - per sistemi Linux-based, oltre a PuTTY <u>https://www.ssh.com/academy/ssh/putty/linux</u>, si può usare minicom oppure screen <u>https://www.cyberciti.biz/hardware/5-linux-unix-commands-for-connecting-to-the-serial-console/</u>
  - per sistemi MacOS, occorre anzitutto verificare la disponibilità dei driver per la versione del sistema <u>https://ftdichip.com/drivers/vcp-drivers/</u>, poi è possibile usare screen come su Linux <u>https://pbxbook.com/other/mac-tty.html</u> oppure la App SerialTools dall'Apple Store <u>https://apps.apple.com/it/app/serialtools/id611021963?mt=12</u>